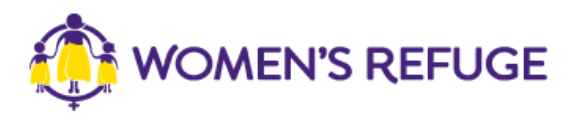

## How to add the Shielded Widget to your website

These instructions are for those on the Wix platform with a connected domain.

1. On <u>www.shielded.co.nz</u> click 'Add the website'

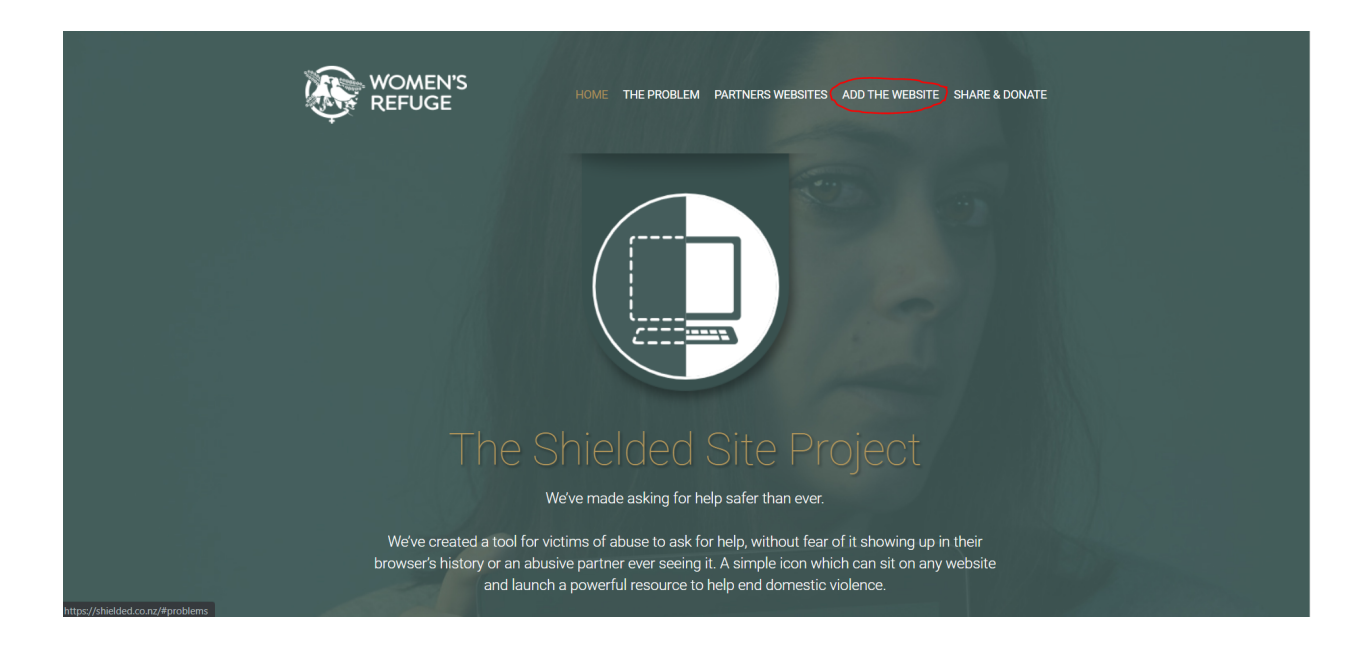

2. Decide which option you would like to add to your site (you should only add one).

If you want to add a large or small tab, go to step 3. For these options the instructions are the same.

Unfortunately the button can not be added into a Wix website at this stage.

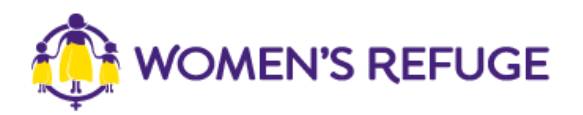

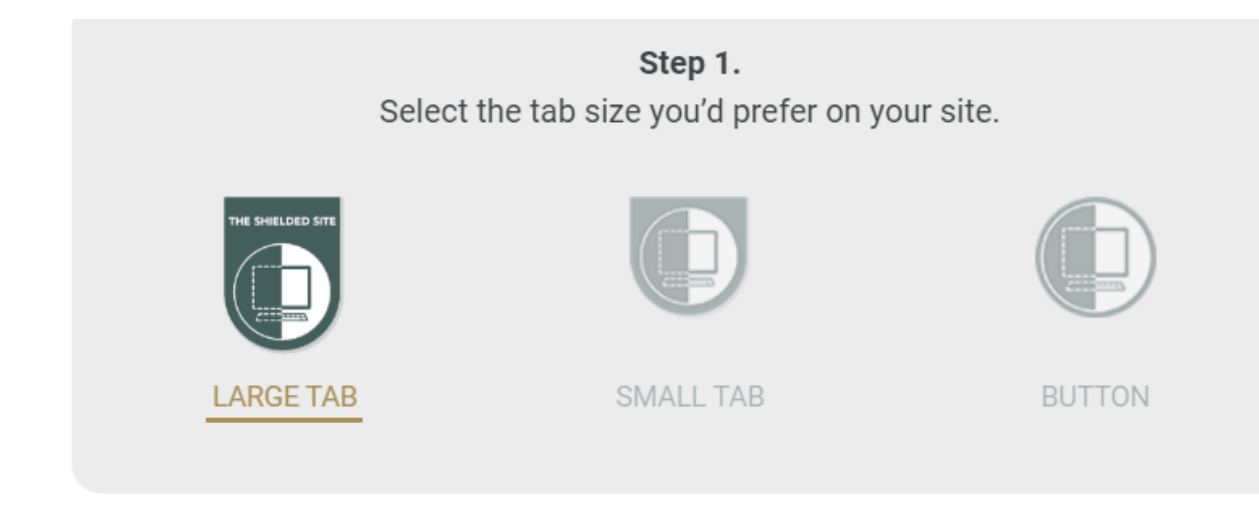

3. Under the option you are after, click the button 'copy code'

| <b>Step 1.</b><br>Select the tab size you'd prefer on your site.                                                                                                    |                                         |                 |  |  |
|----------------------------------------------------------------------------------------------------|-----------------------------------------|-----------------|--|--|
|                                                                                                    |                                         |                 |  |  |
| LARGE TAB                                                                                                    | SMALL TAB                               | BUTTON          |  |  |
|                                                                                                    |                                         |                 |  |  |
| Copy and paste                                                                                                    | Step 2.<br>e the code below into your v | website's HTML. |  |  |
| <pre><script small"<br="" src="https://st&lt;/th&gt;&lt;th&gt;&lt;pre&gt;aticcdn.co.nz/embed/embed.&lt;br&gt;) {&lt;br&gt;onload = function(){&lt;br&gt;frameName = new ds0706pcml&lt;br&gt;left: 300,&lt;br&gt;top: 0,&lt;br&gt;iconSize: ">meName.init();</pre></th><th>js"></script><br/>korn({</pre> |                                         |                 |  |  |
|                                                                                                    | COPY CODE                               |                 |  |  |

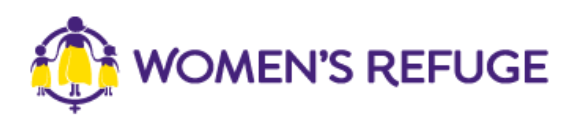

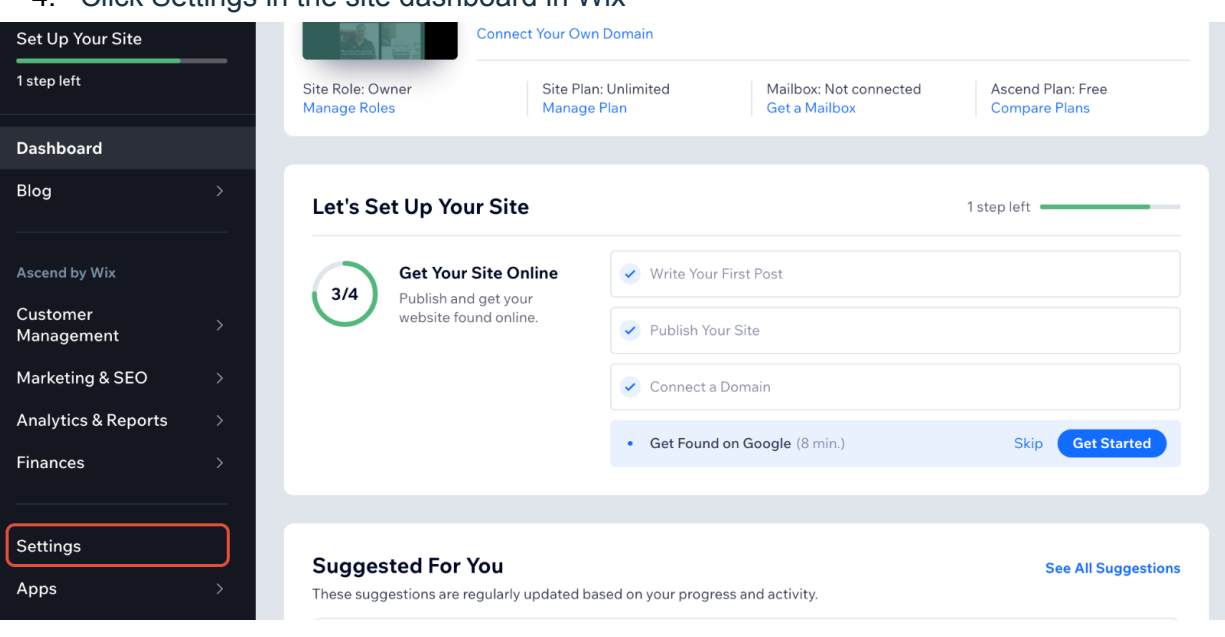

## 4. Click Settings in the site dashboard in Wix

## 5. Click the Custom code option in the Advanced settings

| Set Up Your Site                       |          | Communications<br>Set up different channels to                | Inbox<br>Customize your outbound emails, chat and integrations with Gmail and Facebook.          | > |
|----------------------------------------|----------|---------------------------------------------------------------|--------------------------------------------------------------------------------------------------|---|
| Dashboard<br>Blog                      | >        | connect with your visitors.                                   | Your notifications<br>Set which notifications you get from Wix via email, desktop and mobile.    | > |
| Ascend by Wix                          |          |                                                               | Mobile app for members<br>Let people easily connect and engage with your business and community. | > |
| Management                             | >        |                                                               |                                                                                                  |   |
| Marketing & SEO<br>Analytics & Reports | ><br>>   | Advanced<br>Manage tracking, privacy and<br>production tools. | Custom code<br>Add custom code snippets to the head or body of your site.                        | > |
| Finances                               | <u> </u> |                                                               | Privacy & cookies<br>Manage your site's cookie consent, privacy policy and more.                 | > |
| Apps                                   | >        |                                                               | Site history<br>View and restore previous versions of your site.                                 | > |

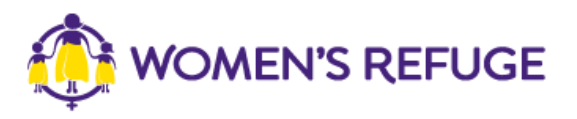

6. Click the Add Custom Code button in the top right corner

| Head        |                                                                   |          |  |
|-------------|-------------------------------------------------------------------|----------|--|
| G           | Google Analytics<br>Applied on: All pages<br>Code type: Analytics |          |  |
| Body - Star | t                                                                 |          |  |
|             |                                                                   |          |  |
|             |                                                                   | Add Code |  |
|             |                                                                   |          |  |

7. Copy and paste the code in this area and apply the changes

| Cu              | Add Custom Code                                                                                                    |  |
|-----------------|----------------------------------------------------------------------------------------------------|--|
| Add c           | Code Settings Code Type                                                                                                    |  |
| Head            | Paste the code snippet here:                                                                                                    |  |
| Body            | Name: (i)<br>Custom                                                                                                    |  |
|                 | Add Code to Pages:<br>All pages       Load code once                                                                                                    |  |
| Body            | <ul> <li>Choose specific pages</li> <li>Place Code in: (1)</li> </ul>                                                                                                    |  |
| Adding<br>Addit | Cancel Apply                                                                                                    |  |
| •<br>• Gi       | Adding third party code to your website's head or body may affect its performance. Learn more<br>to Site Verification to verify ownership of your website on Google, Pinterest and more. |  |

8. You have now successfully added your shielded tab!